# MTK 智能电话手表开发 串码下载

-疯壳•智能穿戴开发系列

**Fengke-Team** 

### 2015/12/23

官网地址: <u>http://www.fengke.club</u> 淘宝店: <u>http://shop115904315.taobao.com</u> 官方 QQ 群: 457586268

官网地址: <u>https://www.fengke.club/GeekMart/views/mall/goodsDetails.html?productId%3D33</u> 配套书籍: <u>https://www.fengke.club/GeekMart/views/mall/goodsDetails.html?productId%3D73</u> 配套视频: <u>http://www.fengke.club/GeekMart/su\_fihsGbMhu.jsp</u> 淘宝地址: <u>http://shop115904315.taobao.com/</u> QQ 群: 457586268

## 手表必须是在关机的状态下才能下载串码。

#### 所需软件:

SN\_Writer\_Tool\_exe\_v1.1632.00 文件夹下的 SN Writer.exe。

#### 所需硬件:

USB 数据线,儿童手表。

#### 下载流程:

先拔掉 USB 线,断开电脑和手表的连接。双击打开 SN Writer.exe ,界面 如下:

| ComPort: USB VCOM 🔹        | Total: |     |
|----------------------------|--------|-----|
| Target Type: Feature Phone | Pass:  |     |
| System Config              | Fail:  |     |
| Quit                       | St     | art |
|                            |        |     |

选择好端口和类型之后,点击 System Config,在弹出的窗口中进行配置,如下图所示:

| System C                             | onfig                        |                                   | ×                                     |
|--------------------------------------|------------------------------|-----------------------------------|---------------------------------------|
|                                      | e Option                     | Header Option                     |                                       |
| SN Writer V1.1632.00                 | MEI                          | Barc Header:                      | □ On/Off                              |
| ile Option Hdcp_DRMKey Identify Help | T Address                    | BT Header:                        |                                       |
|                                      | /ifi Address<br>/ifi EPPCopy | Wifi Header:                      | □ □ On/Off                            |
| ComPort: USB VCOM                    | thernet Mac Address          | IMEI_1 Header:                    | □ On/Off                              |
|                                      | RIMKEY MOID                  | IMEI_2 Header:                    | □ On/Off                              |
| larget lype: Feature Phone 7         |                              | IMEI_3 Header:                    | □ □ □ □ □ □ □ □ □ □ □ □ □ □ □ □ □ □ □ |
|                                      | Ontion                       | IMEI_4 Header:                    | □ On/Off                              |
|                                      | IEI CheckSum                 | Serial Header:                    | □ On/Off                              |
|                                      | ual IMEI                     | Ethernet Header:                  | □ On/Off                              |
| Quit 🗆 T                             | □ DualIMEI Same<br>hree IMEI | MCID Header:                      | □ □ On/Off                            |
|                                      | our IMEI                     | MEID:                             | □ On/Off                              |
|                                      | urTemperature<br>20.3 °C     | MSN:                              | □ □ □ □ □ □ □ □ □ □ □ □ □ □ □ □ □ □ □ |
|                                      | Base File                    | Load Modem                        | DB from DUT                           |
| C:\U                                 | sers\Administrator\Desl      | ctop\MTK_fahuoceshi\FK128_2017032 | 6\8 MD1_DB                            |
|                                      |                              |                                   | MD2_DB                                |
|                                      |                              |                                   | AP DB                                 |
|                                      |                              |                                   |                                       |
| Log D                                | ir C:\SNWriter_LOG\          |                                   |                                       |
|                                      |                              | Save                              |                                       |
|                                      |                              | JAVE                              |                                       |

配置完成之后,点击 Start,在弹出的串口中输入 15 位 ID 号,点击 OK,如下图所示:

| Com      | Data:   | Header: |
|----------|---------|---------|
| Target T | IMEI_1: |         |
|          | Cancel  | OK      |
|          | Caller  | UK      |
|          |         |         |
| 0        | uit     |         |

点击 OK 之后,就会等待 USB 线的插入,此时将手表通过 USB 线连接到电脑,如下图所示:

| ComPort: USB VCOM         | Total: |      |  |
|---------------------------|--------|------|--|
| arget Type: Feature Phone | Pass:  |      |  |
| System Config             | Fail:  |      |  |
| Quit                      |        | Stop |  |
|                           |        |      |  |

过一会就提示下载成功,就可以关闭 ID 输入窗口。如下图所示:

|                          | Scan Data Data: IMEI_1: | Hea      | der:  |
|--------------------------|-------------------------|----------|-------|
| SN Writer<br>File Option | Cancel                  | ОК       | x     |
| Con                      | Port: USB VCOM          | Total: 1 |       |
| Target                   | Type: Feature Phone 💌   | Pass: 1  |       |
|                          | System Config           | Fail: 0  |       |
|                          | Quit                    | SS       | Start |
| All Opera                | te successfully!!       |          |       |

完成以上步骤,并且软件的现象和图片一样就说明下载成功了。